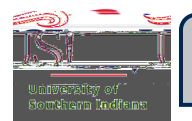

## **Detailed Expense Type Examples**

The following examples are meant to help the traveler with expense types. Contact Accounts Payable if furthe assistance is needed with these expense types.

Air Travel Expense Type Ground Transportation Expense Type Mileage Expense Type Lodging Expense Type Meals (Per Diem) Expense Type Internet Expense Type Professional Development Expense Type Registration Fees Gheck Only Payments Registration Fees and Membership DucgneReceipt Miscellaneous Expense Type Cash Advance Expense Type

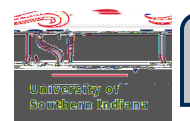

Mileage Expense Typ(eop)

This expense type is in the Ground Transportation mosaic tile.

To add the mileage to this trip, click the Ground Transportationsaic. Then click the Mileagenb-mosaic tile.

n tt (und T)2 (rw.( )Tj EMC 6 TmTj EMC /P <</MCID 7 >>BDC -11.545 -1.327 )Tj T 1rceITT0 1 Tf 0 Tc 0 Tw 12.51 0 Td [(m3j -0.001 Tc 0.001 T

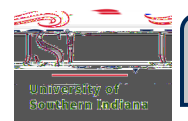

#### Lodging Expense Typep)

This expense type does not have subsaic tiles.

Click the Lodging expense line, in the **heath** column, on the Expense Report.

ClickEdit.

Scroll to the bottom of the screen. Attach the report of the expense line itent 2011/16.0 ck outher 31(11()) (19) 2-22 C eiin t2 14(21(9) (14) 2-23)

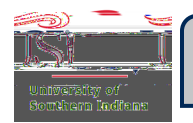

# CHROME RIVERUICK STEP

### Registration Fees and Membership Due One Receip(top)

33333

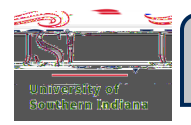

#### Cash Advance Expense Type)

This expense type has two subpsaic tiles, which include: Cash Advance Return and Cash Advance.

Each of these subnosaic tiles will require the following fields to be populated:

- x Date: date of receipt
- x Spent:total being requested
- x Attachments:documentation for cash advance request

To add any of these expense types, click the Cash Advance mosaic and then click the resperction sea is ubtile.

x IMPORTANTCash Advances are issued in limited situations such as for Per Diem for students on faculty led student trips and Per Diem for students of Athletic teams. Contact Accounts Payable to see if a cash advance is applicable for the trip.